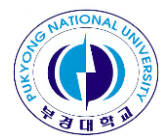

# The 2<sup>nd</sup> Congress of EASA

# **ZOOM Manual** (PC Version)

# "The 2<sup>nd</sup> Congress of EASA<sub>J</sub> Via Zoom

## Rehearsal Test - Oct. 28 (Thu.), 2021

- Link for Zoom Meeting
  - : <u>https://us02web.zoom.us/j/86260837973?pwd=dmxnOUd0ejlyRnRmL0tQbFFPZ1hrUT09</u>
- Conferece ID : 862 6083 7973 / PW : 211028

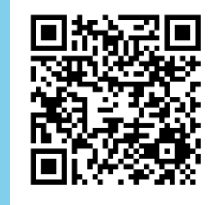

# "The 2<sup>nd</sup> Congress of EASA<sub>J</sub> Via Zoom

# DAY 1 - Oct. 29 (Fri.), 2021

- Link for Zoom Meeting
  - : <u>https://us02web.zoom.us/j/87275227802?pwd=eWcwZ1RuQnZib0NUaHRJcFpscU9BUT09</u>
- Conferece ID : 872 7522 7802 / PW : 211029

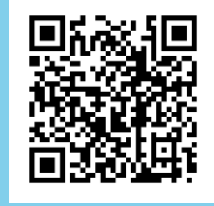

## DAY 2 – Oct. 30 (Sat.), 2021

- Link for Zoom Meeting
  - : https://us02web.zoom.us/j/86914303174?pwd=NXQ4RHI6YkxxRG4yZGRoYUZPSERBdz09
- Conferece ID : 869 1430 3174 / PW : 211030

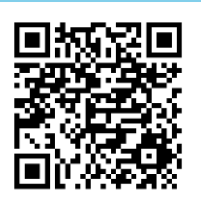

1. Connect to Zoom using Chrome (https://zoom.us)

#### 2. ZOOM(Website) download : 'Meetings Client' download at the bottom of the main website

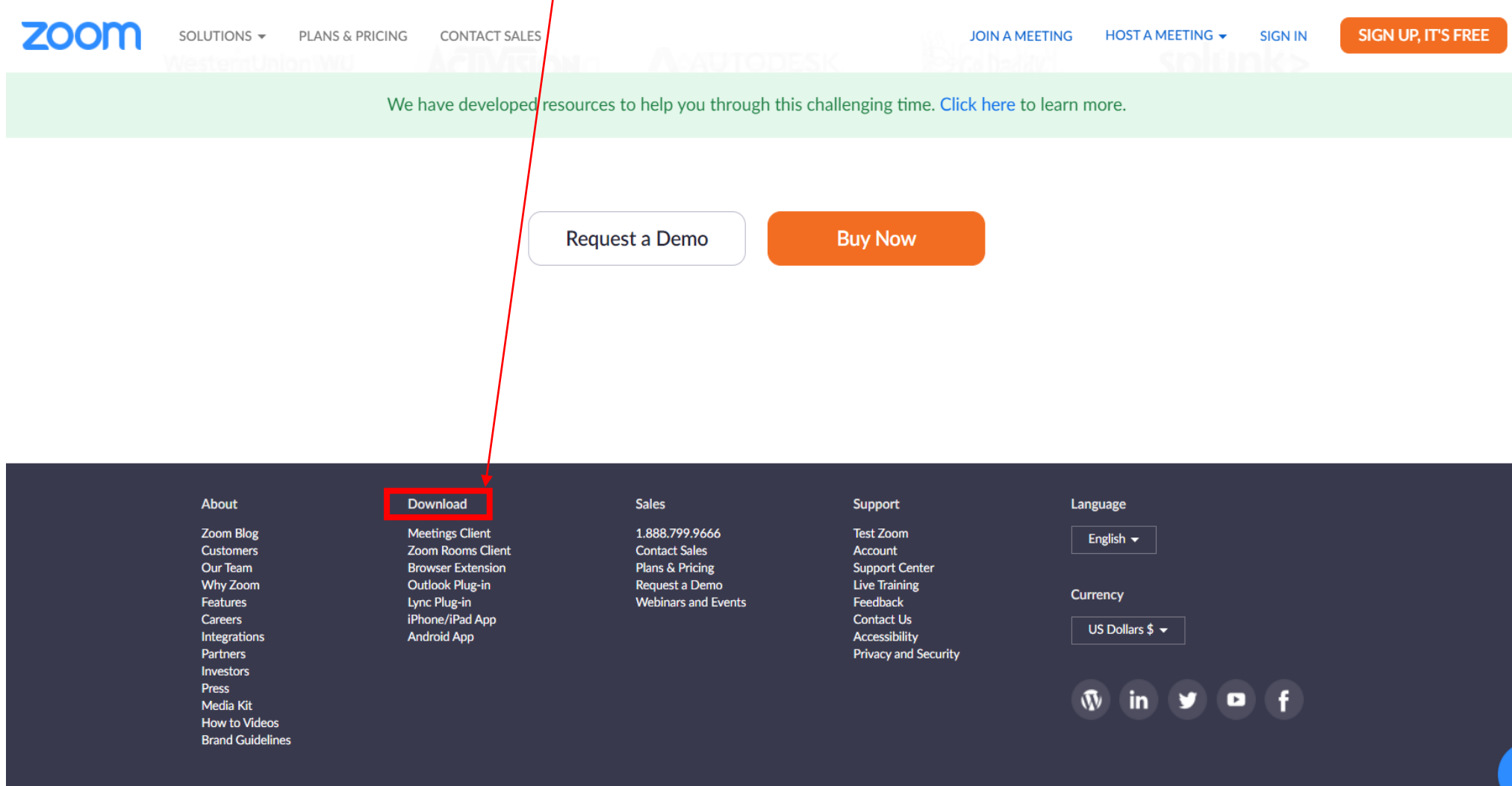

Copyright ©2020 Zoom Video Communications, Inc. All rights reserved. Privacy & Legal Policies | About Ads | Do Not Sell My Personal Information | Cookie Preferences

## 3. Click to Download

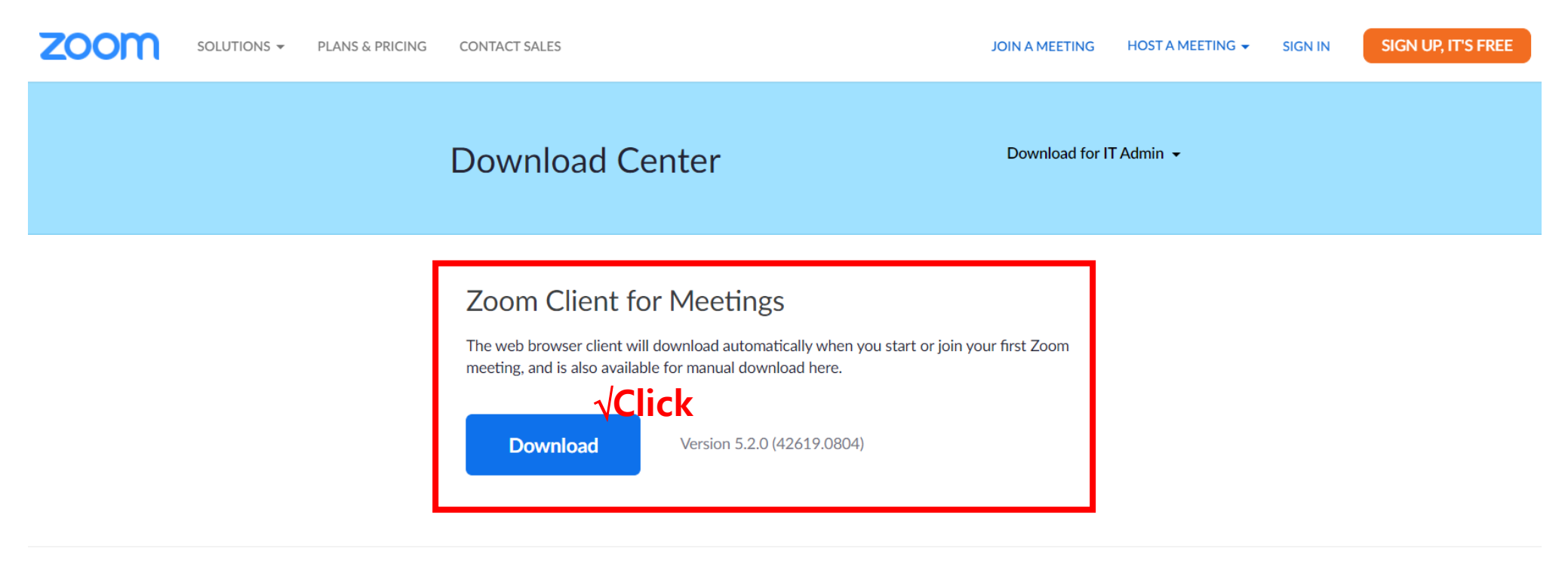

#### Zoom Plugin for Microsoft Outlook

The Zoom Plugin for Outlook installs a button on the Microsoft Outlook tool bar to enable you to start or schedule a meeting with one-click.

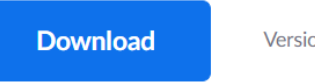

Version 5.2.41981.0729

### 4. Click to Join a Meeting

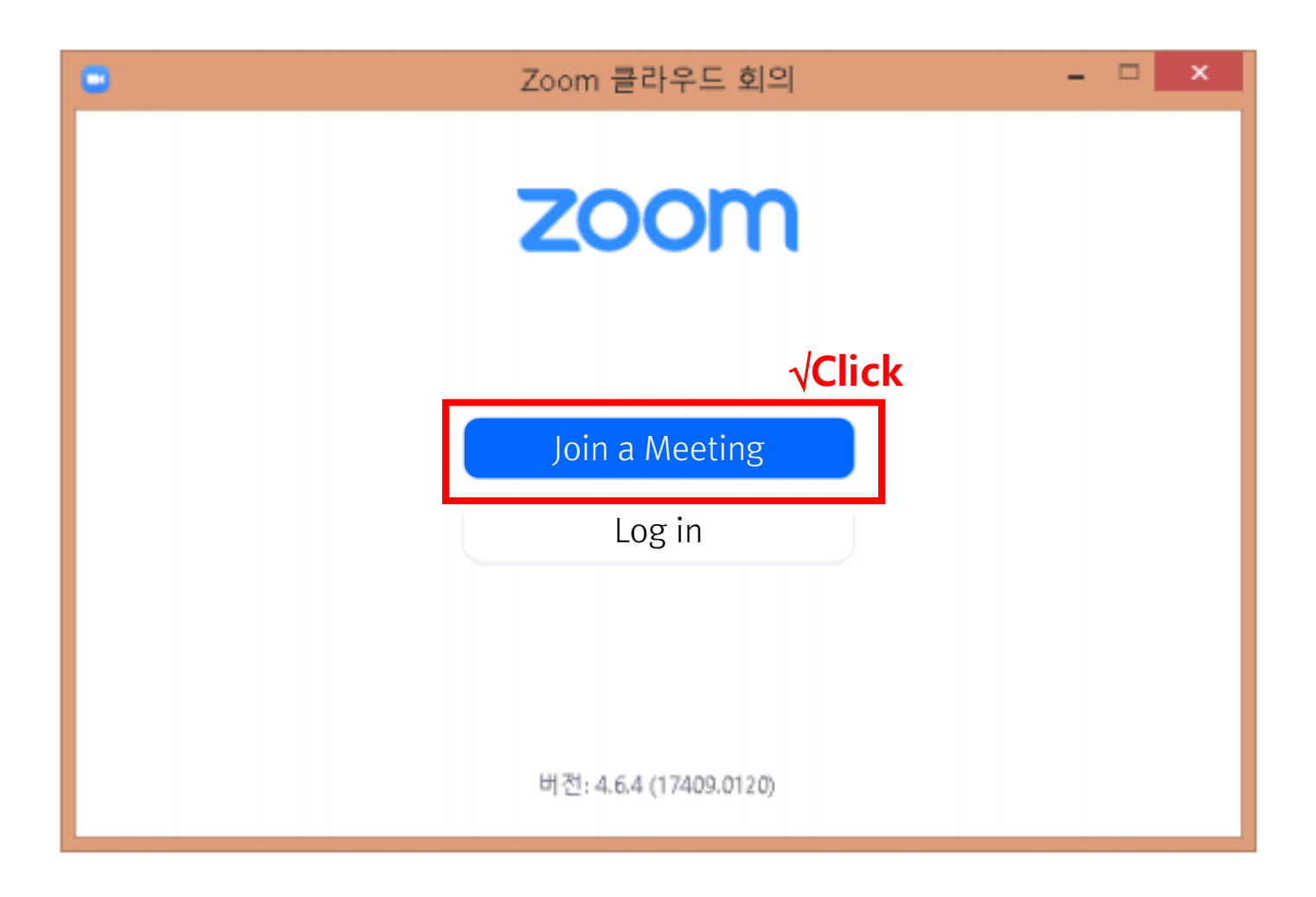

5. Please join after entering the following details.

| Zoom                 | ×                       |
|----------------------|-------------------------|
| 회의 참가                |                         |
| 회의 ID 또는 개인 링크 이름 입력 | Meeting ID              |
| user                 | Enter your name         |
| ✔ 이후 회의에서 내 이름 기억    |                         |
| 오디오에 연결하지 않음         |                         |
| ○ 내 비디오 끄기           |                         |
| 참가 취소                | Click to join a meeting |

### 6. Click on Join Audio

**※** Please make sure the microphone, speaker and camera of your computer are turned on

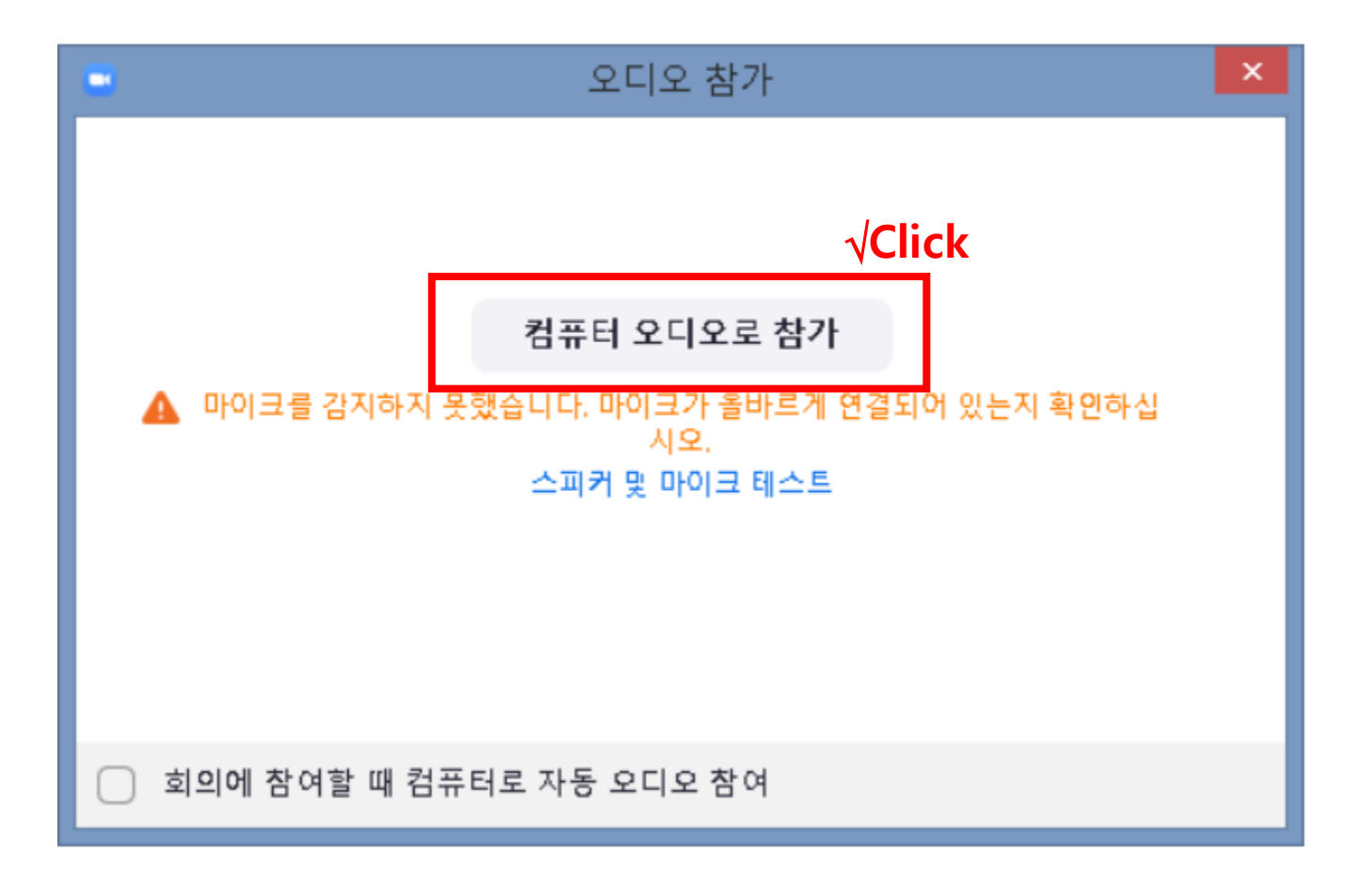

7. If you click the [Breakout Rooms] icon at the bottom of the Zoom screen, a pop-up window will appear as shown on the right.

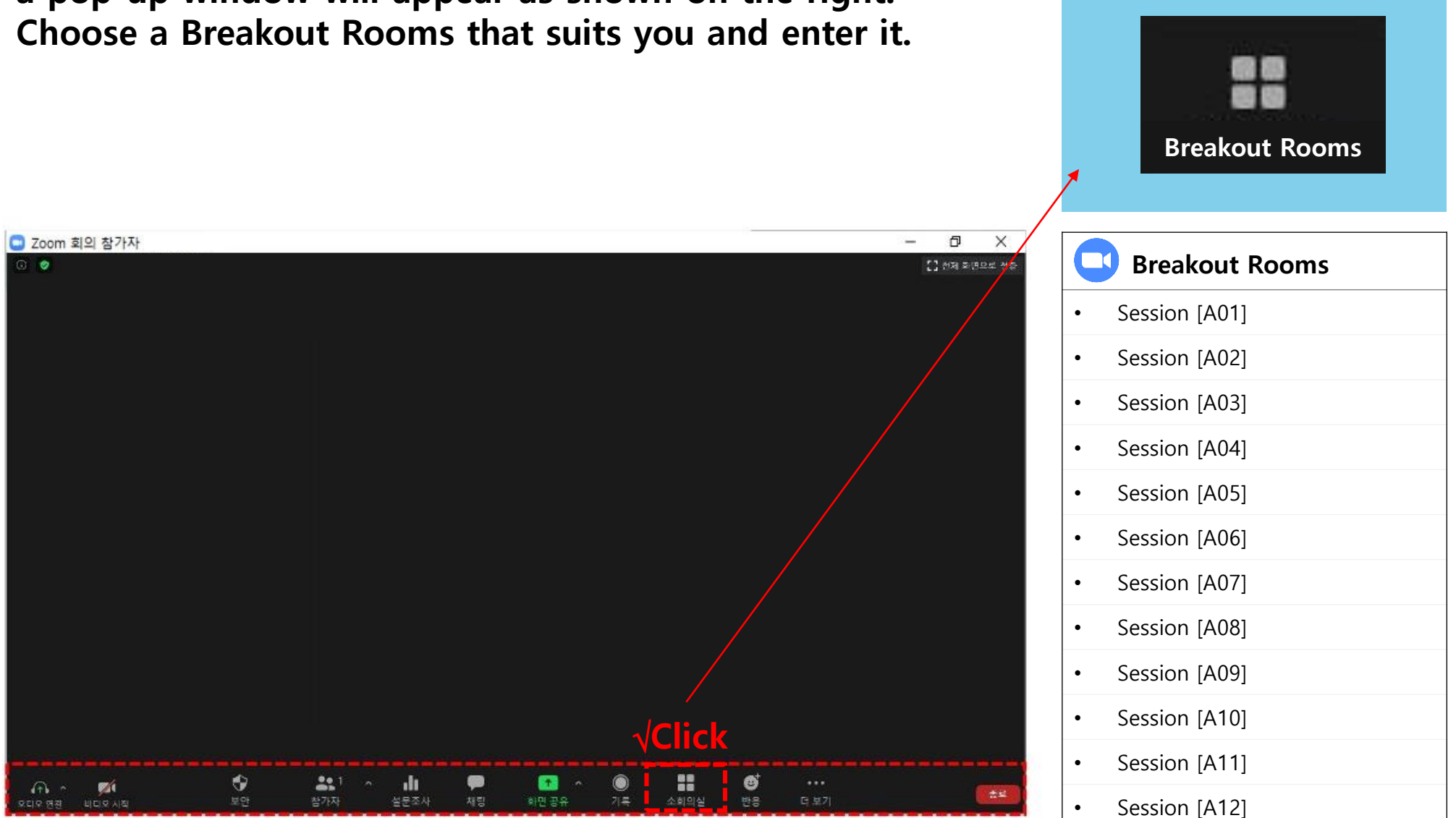

8. If you click the [Share Screen] icon at the bottom of the zoom, a pop-up window will appear as shown in the screen on the right, and among them, select a presentation file.

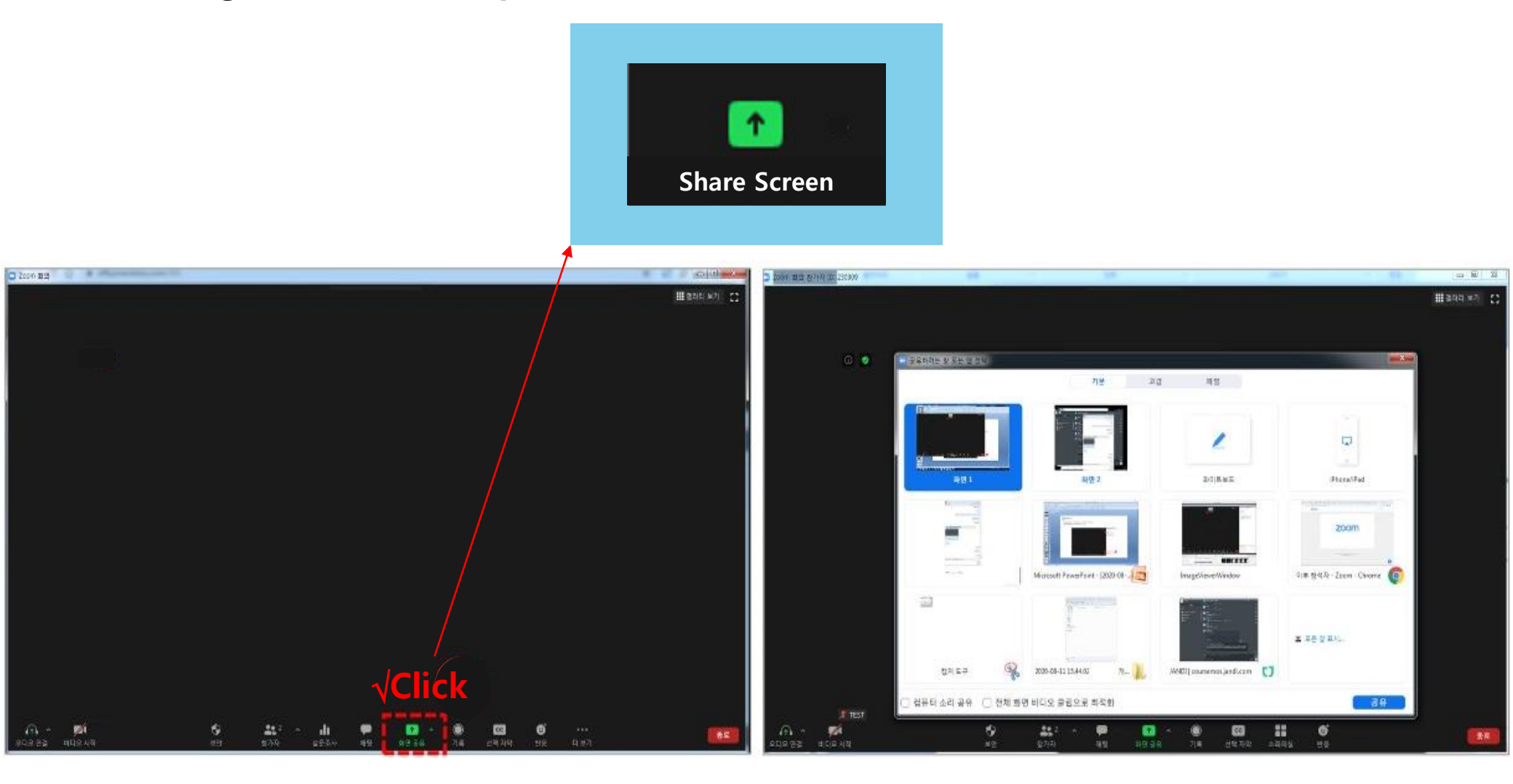